## ขั้นตอนการรีเซ็ตรหัสผ่านสมาชิกระบบ rsothai.oap.go.th (ลืมรหัสผ่าน, แก้ไขรหัสผ่าน, ปัญหาเข้าสู่ระบบไม่ได้เนื่องจากรหัสผ่านไม่ถูกต้อง)

๑. เข้าเว็บไซต์ <u>https://rsothai.oap.go.th/</u>

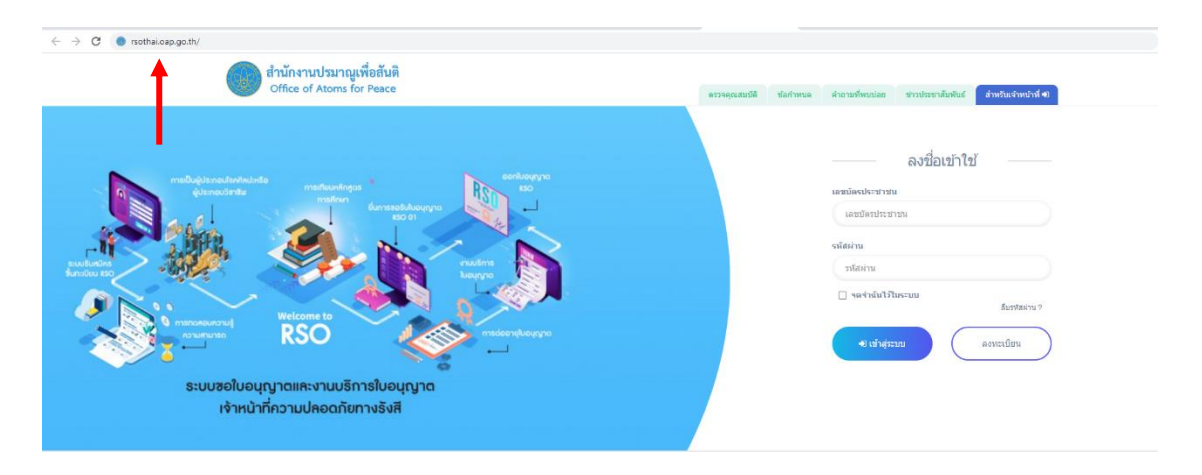

## ๒. เลือก ลืมรหัสผ่าน

| C • nothalospoo.tl/ สำนักงานปรมาญเพื่อสันดี<br>Cffice of Atoms for Peace                                                                                                    | ตรระดูแสนต์ดี ซึ่งสารขณะ สำหารเสรียงแน่งด ชาวเรียงรานใหล่นน์ <mark>สามาริแจ้งหล่าที่ 4</mark>                                                                                                    |
|----------------------------------------------------------------------------------------------------|----------------------------------------------------------------------------------------------------|
| Provide and the second second se | องชื่อเข้าใช้<br>และสม่องประราชม<br>และอธิสาประราชม<br>เหล่องน<br>เหล่องน<br>เบลา<br>เปล่องน<br>เหล่องน<br>เหล่อง<br>เหล่อง<br>เหล่อง<br>เหล่อง<br>เหล่อง<br>เหล่อง<br>เหล่อง<br>เหล่อง<br>เหล่อง<br>เหล่อง<br>เหล่อง<br>เหล่อง<br>เหล่อง<br>เหล่อง<br>เหล่อง<br>เหล่อง<br>เหล่อง<br>เหล่อง<br>เหล่อง<br>เหล่อง<br>เกลา<br>เหล่อง<br>เหล่อง<br>เหล่อง<br>เหล่อง<br>เกลา<br>เหล่อง<br>เหล่อง<br>เหล่ง<br>เกลา<br>เกลา<br>เกลา<br>เกลา<br>เกลา<br>เกลา<br>เกลา<br>เกลา |

m. ลงรหัสบัตรประจำตัวประชาชนที่ใช้สมัคร อีเมลที่ใช้สมัคร ชื่อและนามสกุลที่ใช้สมัคร แล้วกดรีเซ็ต รหัสผ่าน

| สำนักงานปรมาณูเพื่อสันติ<br>Office of Atoms for Peace |                                                                               |
|-------------------------------------------------------|-------------------------------------------------------------------------------|
|                                                       |                                                                               |
|                                                       |                                                                               |
|                                                       | ถึมรหัสผ่าน                                                                   |
|                                                       | uterreseterike bestehnike                                                     |
|                                                       | faua                                                                          |
|                                                       | fa(two)                                                                       |
|                                                       | wuano(1wo)                                                                    |
|                                                       | (4) Stefersilaera                                                             |
|                                                       | สำนักงานปรมาณูเพื่ออันดิ                                                      |
|                                                       |                                                                               |
|                                                       | Copyright © 2016 Office of Atoms for Peace, Thailand, All<br>Rights Reserved. |
|                                                       |                                                                               |

୭

๓.๑. หากลงรหัสบัตรประจำตัวประชาชน หรืออีเมล หรือชื่อ หรือนามสกุลผิด ระบบจะแจ้งเตือนข้อความ ไม่พบข้อมูลในระบบ กรุณากรอกข้อมูลให้ถูกต้อง หากใส่ข้อมูลดังกล่าวถูกต้องแล้ว ไม่สามารถรีเซ็ต รหัสผ่านได้ ทำการ Screenshot หน้าจอดังกล่าว ส่งมาที่อีเมล <u>rso@oap.go.th</u>

| สำนักงานปรมาณูเพื่อสันติ  |                                                |
|---------------------------|------------------------------------------------|
| Office of Atoms for Peace | ไม่พบข้อมูลในระบบ กรุณากรอกข้อมูลให้ถูกต้อง! × |
|                           | @ ena3                                         |
|                           | ลืมรหัสผ่าน                                    |
|                           |                                                |
|                           |                                                |
|                           |                                                |
|                           |                                                |
|                           | <b>อ</b> ร์เช้ลกลัสผ่าน                        |

 ๔. เมื่อลงข้อมูลถูกต้องในขั้นตอนที่ ๓ ระบบจะส่ง OTP ไปที่อีเมลดังกล่าว ให้นำ OTP DIGIT มาใส่ (สังเกต OTP REF จะต้องตรงกัน ถ้าไม่ตรงกันจะไม่สามารถยืนยัน OTP ครั้งนั้นได้ ต้องกด ส่ง OTP อีกครั้ง) จากนั้น เลือก ตกลง

|                                                                                                    | ยืบยับตัวตบการขอรงงัสผ่านใหม่                                                                                                    |                                          |  |  |  |
|----------------------------------------------------------------------------------------------------|----------------------------------------------------------------------------------------------------|------------------------------------------|--|--|--|
|                                                                                                    | รหัสยิบยันตัวได้ถูกส่งไปที่อีเมล                                                                                                    |                                          |  |  |  |
|                                                                                                    | rachal_palm@totmail.com                                                                                                    |                                          |  |  |  |
|                                                                                                    | รมัดสร้างลือ OTP (REF.)                                                                                                    |                                          |  |  |  |
|                                                                                                    | GUMSZ                                                                                                    |                                          |  |  |  |
|                                                                                                    | svia OTP (OTP DIGIT)                                                                                                    |                                          |  |  |  |
|                                                                                                    | OTP DIGIT                                                                                                    |                                          |  |  |  |
|                                                                                                    | •D คกอง                                                                                                    |                                          |  |  |  |
|                                                                                                    | ส่ง OTP อีกครั้ง                                                                                                    |                                          |  |  |  |
|                                                                                                    | สำนักงานประกอ <sub>น</sub> เพื่อสัมดิ<br>Office of Atoms for Peace<br>เอาซ์ 16 อนนโลรวสโรงโด แนรมอาตารบานตองรัก กระบาษา 10000 โพรตัพ( 0.2595.7600                                                   |                                          |  |  |  |
|                                                                                                    | Copyright © 2016 Office of Atoms for Peace, Thailand All Rights Reserved.                                                                                                    |                                          |  |  |  |
|                                                                                                    |                                                                                                    |                                          |  |  |  |
|                                                                                                    |                                                                                                    |                                          |  |  |  |
| NoReply RSO-O,<br>To: You                                                                                            | AP <no-reply-rso@oap.go.th></no-reply-rso@oap.go.th>                                                                                                    | ← ≪ → …<br>Mon 6/20/2022 1:16 PM         |  |  |  |
|                                                                                                    |                                                                                                    |                                          |  |  |  |
| เรียน                                                                                                    |                                                                                                    |                                          |  |  |  |
| เรียน<br>ท่านได้ดำเนินการข<br>เซตรหัสผ่าน                                                                            | เอรีเชตรหัสผ่านของบัตรประชาชนเลขที่ โปรดยืนยันดัวตนตามรา                                                                                                    | หัส OTP (ตัวเลข 6 หลัก) ข้างล่าง เพื่อรี |  |  |  |
| เรียน<br>ท่านได้ดำเนินการข<br>เชตรหัสผ่าน<br>OTP REF GIJMSZ                                                          | มอรีเซตรหัสผ่านของบัตรประชาชนเลขที่ โปรดยืนยันตัวตนตามรา                                                                                                    | หัส OTP (ตัวเลข 6 หลัก) ข้างล่าง เพื่อรี |  |  |  |
| เรียน<br>ท่านได้ดำเนินการข<br>เชตรหัสผ่าน<br>OTP REF GIJMSZ<br>OTP DIGIT 657764                                      | มอรีเชตรหัสผ่านของบัตรประชาชนเลขที่ โปรดยืนยันตัวตนตามรา<br>↓ ↓ ↓ ↓ ↓ ↓ ↓ ↓ ↓ ↓ ↓ ↓ ↓ ↓ ↓ ↓ ↓ ↓ ↓                                                                                                   | หัส OTP (ตัวเลข 6 หลัก) ข้างล่าง เพื่อรี |  |  |  |
| เรียน<br>ท่านได้ดำเนินการข<br>เชตรหัสผ่าน<br>OTP REF GIJMSZ<br>OTP DIGIT 657764<br>Email นี้เป็นการแจ้ง              | มอรีเชตรหัสผ่านของบัตรประชาชนเลขที่ โปรดยืนยันตัวตนตามรา<br>4                                                                                                    | หัส OTP (ตัวเลข 6 หลัก) ข้างล่าง เพื่อรี |  |  |  |
| เรียน<br>ท่านได้ดำเนินการข<br>เซตรหัสผ่าน<br>OTP REF GIJMSZ<br>OTP DIGIT 657764<br>Email นี้เป็นการแจ้ง<br>← Reply   | มอรีเชตรหัสผ่านของบัตรประชาชนเลขที่ โปรดยืนยันดัวตนตามรา<br>4 ◀<br>ังจากระบบอัตโนมัติ กรุณาอย่าตอบกลับ<br>≯ Forward                                                                                 | หัส OTP (ตัวเลข 6 หลัก) ข้างล่าง เพื่อรี |  |  |  |
| เรียน<br>ท่านได้ดำเนินการข<br>เชตรหัสผ่าน<br>OTP REF GJJMSZ<br>OTP DIGIT 657764<br>Email นี้เป็นการแจ้ง<br>← Reply ← | มอรีเชตรหัสผ่านของบัตรประชาชนเลขที่ โปรดยืนยันตัวตนตามรา<br>4<br>∛จากระบบอัตโนมัติ กรุณาอย่าตอบกลับ<br>⇒ Forward                                                                                    | หัส OTP (ตัวเลข 6 หลัก) ข้างล่าง เพื่อรี |  |  |  |
| เรียน<br>ท่านได้ดำเนินการข<br>เชดรหัสผ่าน<br>OTP REF GIJMSZ<br>OTP DIGIT 657764<br>Email นี้เป็นการแจ้ง<br>← Reply ← | มอรีเชตรหัสผ่านของบัตรประชาชนเลขที่ โปรดยืนยันตัวตนตามรา<br>4<br>√<br>งจากระบบอัตโนมัติ กรุณาอย่าตอบกลับ<br>→ Forward                                                                               | หัส OTP (ตัวเลข 6 หลัก) ข้างล่าง เพื่อรี |  |  |  |
| เรียน<br>ท่านได้ดำเนินการข<br>เชตรหัสผ่าน<br>OTP REF GIJMSZ<br>OTP DIGIT 657764<br>Email นี้เป็นการแจ้ง<br>C Reply   | มอรีเชตรหัสผ่านของบัตรประชาชนเลขที่ โปรดยืนยันดัวตนตามรา<br>4<br>4<br>ังจากระบบอัตโนมัติ กรุณาอย่าตอบกลับ<br>→ Forward                                                                              | หัส OTP (ตัวเลข 6 หลัก) ข้างล่าง เพื่อรี |  |  |  |
| เรียน<br>ท่านได้ดำเนินการข<br>เชตรหัสผ่าน<br>OTP REF GIJMSZ<br>OTP DIGIT 657764<br>Email นี้เป็นการแจ้ง              | มอรีเชตรหัสผ่านของบัตรประชาชนเลขที่ โปรดยืนยันตัวตนตามรา<br>4<br>4<br>ังจากระบบอัตโนมัติ กรุณาอย่าตอบกลับ<br>→ Forward                                                                              | หัส OTP (ตัวเลข 6 หลัก) ข้างล่าง เพื่อรี |  |  |  |
| เรียน<br>ท่านได้ดำเนินการข<br>เชตรหัสผ่าน<br>OTP REF GIJMSZ<br>OTP DIGIT 657764<br>Email นี้เป็นการแจ้ง              | มอรีเชตรหัสผ่านของบัตรประชาชนเลขที่ โปรดยืนยันตัวตนตามรา<br>4<br>4<br>ังจากระบบอัตโนมัติ กรุณาอย่าตอบกลับ<br>→ Forward<br><sup>รงโลย้งปล</sup> 0TP (REF.)<br>GUMSZ<br>via 0TP (OTP Diatr)<br>857764 | หัส OTP (ตัวเลข 6 หลัก) ข้างล่าง เพื่อรื |  |  |  |
| เรียน<br>ท่านได้ดำเนินการข<br>เซดรหัสผ่าน<br>OTP REF GIJMSZ<br>OTP DIGIT 657764<br>Email นี้เป็นการแจ้ง              | มอรีเชตรหัสผ่านของบัตรประชาชนเลขที่ โปรดยืนยันดัวตนตามรา<br>4<br>↓ ↓ ↓ ↓ ↓ ↓ ↓ ↓ ↓ ↓ ↓ ↓ ↓ ↓ ↓ ↓ ↓ ↓ ↓                                                                                              | หัส OTP (ตัวเลข 6 หลัก) ข้างล่าง เพื่อรื |  |  |  |
| เรียน<br>ท่านได้ดำเนินการข<br>เชดรหัสผ่าน<br>OTP REF GIJMSZ<br>OTP DIGIT 657764<br>Email นี้เป็นการแจ้ง              | มอรีเชตรหัสผ่านของบัตรประชาชนเลขที่ โปรดยืนยันดัวตนตามระ<br>4<br>4<br>→ Forward<br>→ Forward<br>**********************************                                                                  | หัส OTP (ตัวเลข 6 หลัก) ข้างล่าง เพื่อรื |  |  |  |

ം

๕. กำหนดรหัสใหม่ และยืนยันรหัสผ่านที่ตั้งไว้ให้ตรงกัน จากนั้น กดรีเซ็ตรหัสผ่าน

| สำนักงานปรมาญเพื่อสันติ   |                                                                                         |  |
|---------------------------|-----------------------------------------------------------------------------------------|--|
| Office of Atoms for Peace |                                                                                         |  |
|                           |                                                                                         |  |
|                           |                                                                                         |  |
|                           | ——— ลึมรหัสผ่าน ———                                                                     |  |
|                           | ······                                                                                  |  |
|                           | นารมลังเรือนร้าง                                                                        |  |
|                           | สำนักงานปรมาญเพื่อสันดี<br>Office of Atoms for Pesce                                    |  |
|                           | เลขที่ 16 ถนนวิภาวดีรังสัต แขวงลาดขาว เขลจตุจักร กรุงเทพฯ<br>10900 โทรศัพท์ 0-2596-7600 |  |
|                           | Copyright © 2016 Office of Atoms for Peace, Thailand, All<br>Rights Reserved.           |  |
|                           |                                                                                         |  |
|                           |                                                                                         |  |

๖. เมื่อทำรายการสำเร็จ ระบบจะแจ้งเตือนข้อความ ให้เลือก ตกลง สิ้นสุดขั้นตอนการรีเซ็ตรหัสผ่าน

| สำนักงานปรมาณเพื่อสันติ   |                                                                                        |        |
|---------------------------|----------------------------------------------------------------------------------------|--------|
| Office of Atoms for Peace | รีเช็ดรหัสผ่านสำเร็จ.                                                                  | ×      |
|                           |                                                                                        | © enas |
|                           |                                                                                        |        |
|                           | and the second second                                                                  |        |
|                           | ลมรหสผาน                                                                               |        |
|                           |                                                                                        |        |
|                           | +9 วีเชื่อวหัสส่วน                                                                     |        |
|                           | สำนักงานปรมาณูเพื่อสันดิ<br>Office of Atoms for Peace                                  |        |
|                           | เลขที่ 16 ถนบริภาวศีรีงสีด แขวงลาคยาว เขตจตุจักร กรุงเทพ<br>10900 โทรศัพท์ 0-2596-7600 |        |
|                           | Copyright © 2016 Office of Atoms for Peace, Thailand. All<br>Rights Reserved.          |        |
|                           |                                                                                        |        |